# Catalyst 5500/5000 および 6500/6000 ファミリ スイッチへの ISL トランキングの設定

## 内容

概要前提条件要件使用するコンポーネント表記法スイッチ間ISLトランクの作成タスクCatOSの手順結果のトラブルシューティングCisco IOSソフトウェアの手順結果のトラブルシューティング関連情報

## <u>概要</u>

このドキュメントでは、スイッチ間Inter-Switch Link(ISL;スイッチ間リンク)トランクを作成 する方法について説明します。トランクポートを使用すると、複数のVLANからのトラフィック をスイッチ間で伝送できます。トランキングが有効になっていない場合、2つのスイッチを接続す るリンクは、ポートに設定したVLANからのトラフィックのみを伝送します。VLAN(ブロードキ ャストドメイン)が1つだけの非常に単純なスイッチドネットワークでは、トランキングは必要あ りません。ほとんどのLANでは、トラフィックの一部が、ネットワークを管理する特別なプロト コルで構成されています。(Cisco Discovery Protocol(CDP)、VLAN Trunk Protocol(VTP)、 Dynamic Trunking Protocol(DTP)、スパニングツリープロトコル(STP)、ポート集約プロトコル (PAgP)の例をいくつか挙げます)。スイッチに対して直接Telnetをpingまたは確立するする場合に も管理VLANVLANを使用します。(Catalyst OS [CatOS]を使用する場合は、sc0インターフェイス を設定するときに、スイッチのVLANとIPアドレスを定義します。このプロセスについては、この ドキュメントの「CatOSの手順」セクションで説明しています)。 マルチVLAN環境では、多くの ネットワーク管理者が、この管理トラフィックを1つのVLANに制限することを提唱しています。 通常、VLANはVLAN 1です。管理者は、このデフォルトVLAN以外のVLANでユーザトラフィック が流れるように設定します。ISL(シスコの正規規格)は、イーサネットに対する2つの可能な トランキング プロトコルのうちの1つです。もう1つのプロトコルは、IEEE 802.1Q標準です。

このドキュメントでは、Catalyst 5500/5000およびCatalyst 6500/6000シリーズスイッチ間で ISLトランキングを設定する手順について説明します。CatOSの設定は、Catalyst 5500/5000およ び6500/6000シリーズスイッチの両方に適用されます。ただし、Cisco IOS®ソフトウェアの設定 は、Catalyst 6500/6000シリーズスイッチにのみ適用できます。

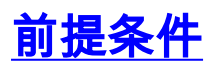

このドキュメントに関しては個別の前提条件はありません。

### <u>使用するコンポーネント</u>

このドキュメントの情報は、次のソフトウェアとハードウェアのバージョンに基づいています。

- ・最低1台の端末
- スイッチのスーパーバイザエンジンに適したコンソールケーブルが少なくとも1本あります。
   (詳細は、『<u>Catalystスイッチのコンソールポートに端末を接続する方法</u>』を参照してください)。
- ラボ環境で2台のCatalyst 5500/5000またはCatalyst 6500/6000スイッチ(CatOSが稼働しているスイッチ)または2台のCatalyst 6500/6000スイッチ(Cisco IOSソフトウェアが稼働しているスイッチ)を<sup>1)を</sup>設定<sup>2</sup>を2ををを設定クリアします。
- ISLをサポートできる2つのイーサネットインターフェイス。
- •1本の10BASE-Tクロスケーブル。

<sup>1</sup>このドキュメントの情報は、特定のラボ環境にあるデバイスから作成されたものです。このドキ ュメントで使用するすべてのデバイスは、初期(デフォルト)設定の状態から起動しています。 対象のネットワークが実稼働中である場合には、どのようなコマンドについても、その潜在的な 影響について確実に理解しておく必要があります。

<sup>2</sup> CatOSの場合、**clear config allコマンドを発行す**ることで、デフォルト設定が確立されました。 Cisco IOSソフトウェアの場合は、**write eraseコマンド**で設定がクリアされます。

### <u>表記法</u>

ドキュメント表記の詳細は、「<u>シスコ テクニカル ティップスの表記法</u>」を参照してください。

## <u>スイッチ間ISLトランクの作成</u>

このトポロジのスイッチAおよびBは、CatOSが稼働する2台のCatalyst 5500/5000スイッチ、また はCisco IOSソフトウェアが稼働する2台のCatalyst 6500/6000スイッチを表します。

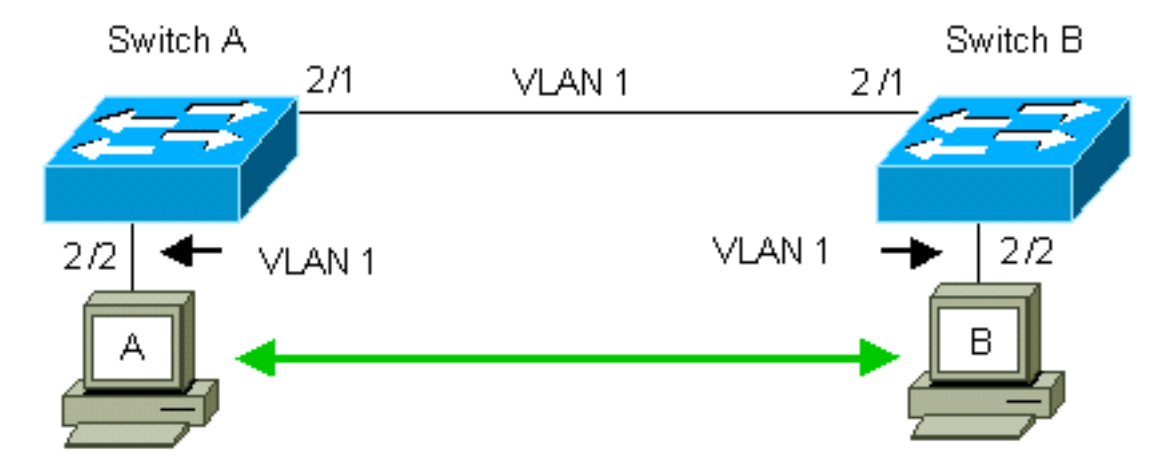

スイッチAとスイッチBのデフォルトでは、VLAN 1に2/1ポートがあります。この設定により、 VLAN 1の他のポートからのトラフィックは、トランキングを設定しなくてもスイッチ間を流れま す。「管理VLAN」への参照はVLAN 1に適用されます。 **注:VLAN 1**は、すべてのタイプのイーサネットインターフェイスおよびFDDIのデフォルト VLANです。VLAN 1は、管理インターフェイス(sc0)のデフォルトVLANでもあります。

次の例では、VLAN 2の両方のスイッチにポート2/2を設定しています。VLAN 2のポートに接続し たデバイスからのトラフィックは、スイッチ間のリンクを経由しません。したがって、PC Aと Bは通信できません。

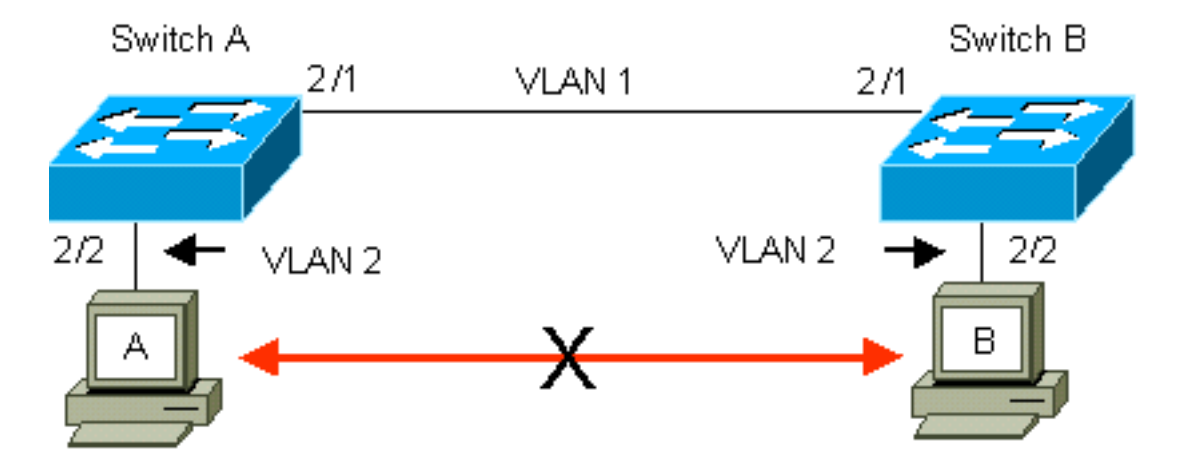

解決策は、スイッチAとスイッチBの間のリンクでISLトランキングを有効にすることです。トラ ンキングは、トランクリンクへの送信(多重化)中に各フレームにVLANヘッダーを追加します 。この追加により、リンクの他端にあるスイッチがフレームを逆多重化できます。その後、スイ ッチはフレームを適切なVLANポートに転送します。

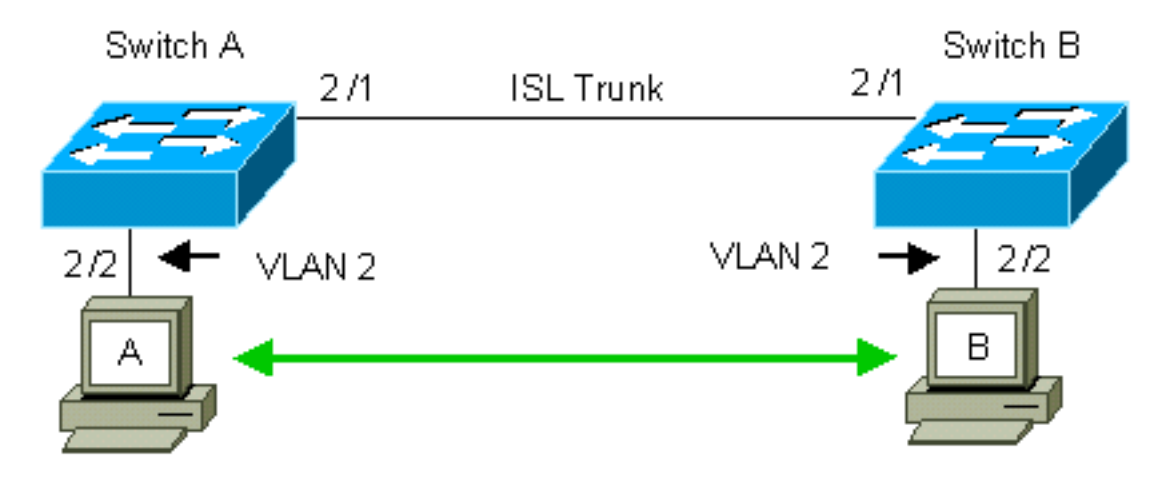

## <u>タスク</u>

次の手順に従って、この設定を行います。

1. 端末のスイッチへの接続. 2. ポート上の ISL サポートを確認します。

- 3. スイッチを接続します。
- 4. ポートが動作していることを確認します。

5. IP アドレスを管理ポートに接続します。

- 6. スイッチがリンク上でトランキングされていないことを確認します。
- 7. スイッチからスイッチにpingを実行します。
- 8. 各スイッチにおける VLAN 2 の作成.

9. 管理インターフェイス(sc0)をVLAN 2(CatOSの場合)に移動します。

- 10. スイッチからスイッチにpingできないことを確認します。
- 11. 各スイッチで同じ VTP ドメイン名を設定します。

12. スイッチ間でトランキングをイネーブルにします。
 13. スイッチがリンク上でトランキングしていることを確認します。
 14. スイッチからスイッチにpingを実行します。

## <u>CatOSの手順</u>

手順は以下のとおりです。

- 端末をスイッチのコンソール ポートに接続します。詳細については、次のドキュメントを 参照してください。<u>Catalyst スイッチのコンソール ポートに端末を接続する方法</u>
- 2. 使用することを決定したポートがISLトランキングをサポートしていることを確認します。 ISL トランキングをサポートするイーサネット インターフェースのタイプにはいくつかあり ます。10BASE-T(共通イーサネット)ポートはトランキングをサポートしませんが、ほと んどの100BASE-T(ファストイーサネット)ポートはトランキングをサポートします。
   show port capabilities module\_number | module\_number/port\_numberコマンドを両方のスイ ッチで使用し、使用しているポートがISLをサポートしているかどうかを確認します。注: この例では、コマンドはポート指定2/1を指定します。これにより、応答は直接適用可能な 情報に制限されます。

| cat5000> (enable) <b>show p</b> | ort capabilities 2/1                      |
|---------------------------------|-------------------------------------------|
| Model                           | WS-X5234                                  |
| Port                            | 2/1                                       |
| Туре                            | 10/100BaseTX                              |
| Speed                           | auto,10,100                               |
| Duplex                          | half,full                                 |
| Trunk encap type                | 802.1Q, <b>ISL</b>                        |
| Trunk mode                      | on, off, desirable, auto, nonegotiate     |
| Channel                         | 2/1-2,2/1-4                               |
| Broadcast suppression           | percentage(0-100)                         |
| Flow control                    | <pre>receive-(off,on),send-(off,on)</pre> |
| Security                        | yes                                       |
| Membership                      | static,dynamic                            |
| Fast start                      | yes                                       |
| QOS scheduling                  | <pre>rx-(none),TX(1q4t)</pre>             |
| COs rewrite                     | yes                                       |
| ToS rewrite                     | IP-Precedence                             |
| Rewrite                         | yes                                       |
| UDLD                            | yes                                       |
| AuxiliaryVlan                   | 11000,10254094,untagged,dot1p,none        |
| SPAN                            | source,destination                        |
|                                 |                                           |

- 3. 2つのスイッチポートをイーサネットクロスケーブルで接続します。この例では、スイッチA 2/1ポートがスイッチB 2/1ポートに接続されています。
- ポートが動作可能であることを確認するには、スイッチAでshow port 2/1コマンドを発行します。

| Switch | n-A> (enable) <b>show</b> : | port 2/1  |      |        |        |       |              |
|--------|-----------------------------|-----------|------|--------|--------|-------|--------------|
| Port   | Name                        | Status    | VLAN | Level  | Duplex | Speed | Туре         |
|        |                             |           |      |        |        |       |              |
| 2/1    |                             | connected | 1    | normal | a-full | a-100 | 10/100BaseTX |

Switch-A> (enable)

5. スイッチAでset interface sc0 172.16.84.17 255.255.255.0 172.16.84.255コマンドを発行し 、スイッチBでset interface sc0 172.16.84.18 255.255.0 172.16.84.255コマンドを発行 します。これらのコマンドは、同じサブネットのIPアドレスを両方のスイッチの管理ポート に割り当てます。コマンドで、sc0(管理VLAN)のVLANを指定する必要がある場合もあり ます。VLANがデフォルト(VLAN 1)と異なる場合は、このVLANを含めます。 Switch-> (enable) **set interface sc0 172.16.84.17 255.255.255.0 172.16.84.255** Interface sc0 IP address, netmask, and broadcast set. Switch-A> (enable)

ご使用のシスコデバイスの**show interfacesコマンドの出力がある場合**は、<u>Output Interpreter</u> <u>Tool</u>(登録ユーザ専用)を使用して潜在的な問題と修正を表示<u>で</u>きます。

6. スイッチAとスイッチBの間のリンクがトランキングされていないことを確認するには、ス イッチAで**show trunk 2/1コ**マンドを発行します。

Switch-A> (enable) show trunk 2/1 Port Mode Encapsulation Status Native VLAN -----2/1 auto isl not-trunking 1 Port VLANs allowed on trunk \_\_\_\_\_ 2/1 1-1005 VLANs allowed and active in management domain Port \_\_\_\_\_ 2/1 1 Port VLANs in spanning tree forwarding state and not pruned \_\_\_\_\_ 2/1 Switch-A> (enable)

注:この出力で「VLAN」という用語は、ポートがトランキングモードでない場合の、このポ ートのVLAN配置を示します。802.1Qトランキング用にポートを設定している場合は、 VLANフィールドにも、フレームにタグがないVLANが示されます。他のすべてのタグがあり ます。(逆に、ISLトランキングでは、すべてのデータフレームに適切なVLAN IDが割り当 てられます)。DTPのデフォルトモードがautoため、トランキングステータスはnottrunkingに。DTPには802.1Qトランキングネゴシエーションのサポートが組み込まれている ため、DTPはダイナミックISL(DISL)の戦略的な代替となります。DTPは、Catalystソフトウ ェアバージョン4.x以降、および特定のハードウェアモジュールで使用できます。DTPを設 定できる5つの異なるモードがあります。Ciscoテクニカルサポートでは、トランクリンクの ポートでdesirableトランキングモードを設定することを推奨しています。ステップ12では、 この情報について詳しく説明します。

7. スイッチAからスイッチBにpingを実行し、スイッチがリンク経由で通信できることを確認し ます。

Switch-A> **ping 172.16.84.18** 172.16.84.18 is alive Switch-A>

8. スイッチAでVLAN 2を作成するには、スイッチAで**set vlan 2コ**マンドを発行します。ステップ11でVTPドメインが確立されると、スイッチBはVLAN 2について学習します。

Switch-A> (enable) **set vlan 2** Vlan 2 configuration successful Switch-A> (enable)

9. スイッチAおよびBの管理インターフェイスを、ステップ8で作成したVLAN 2に移動します 。インターフェイスを変更するには、set interface sc0 2コマンドを発行します。次の出力は 、スイッチAでコマンドを発行したことを示しています。

Switch-A> (enable) **set interface sc0 2** Interface sc0 vlan set. Switch-A> (enable)

show interfacesコマンドを発行して、先ほど行った変更を表示します。次の出力は、スイッチAでコマンドを発行したことを示しています。出力は、インターフェイスsc0とVLAN 2の

#### 新しい関連付けを示しています。

Switch-A> (enable) show interfaces
sl0: flags=51<UP,POINTOPOINT,RUNNING>
slip 0.0.0.0 dest 0.0.0.0
sc0: flags=63<UP,BROADCAST,RUNNING>
vlan 2 inet 172.16.84.17 netmask 255.255.255.0 broadcast 172.16.84.255
Switch-A> (enable)

10. スイッチAからスイッチBへのpingを試みます。スイッチ間のリンクがVLAN 1にある間、管 理ポートはVLAN 2にあるため、pingは失敗します。

Switch-A> (enable) **ping 172.16.84.18** no answer from 172.16.84.18 Switch-A> (enable)

 両方のスイッチに同じVTPドメインを確立します。両方のスイッチでset vtp domain Cookbookコマンドを発行します。注:VTPドメインの名前はCookbookです。
 Switch-A> (enable) set vtp domain Cookbook
 VTP domain Cookbook modified
 Switch-A> (enable)
 ご使用のシスコデバイスのshow vtp domainコマンドの出力がある場合は、Output Interpreter Tool(登録ユーザ専用)を使用して潜在的な問題と修正を表示できます。

12. スイッチ間のトランキングをオンにします。スイッチAのポート2/1をdesirableモードに設定するには、スイッチAでset trunk 2/1 desirable islコマンドを発行します。スイッチBは autoモードです。スイッチBは、2つのスイッチ間のDTPネゴシエーションが完了すると、ポート2/1をトランキングモードにします。注: Ciscoテクニカルサポートでは、トランクリンクのポートでdesirableトランキングモードを設定することを推奨しています。 Switch-A> (enable) set trunk 2/1 desirable isl Port(s) 2/1 trunk mode set to desirable. Port(s) 2/1 trunk type set to Isl. Switch-A> (enable)

ご使用のシスコデバイスのshow trunkコマンドの出力がある場合は、Output Interpreter Tool(登録ユーザ専用)を使用して、今後予想される障害と修正を表示できます。このリ ストでは、DTPを設定できる5つの異なる状態について説明します。auto:ポートは、ネイ バースイッチからのDTPフレームをリッスンします。隣接スイッチがスイッチがトランク を希望するか、またはスイッチがトランクであることを示す場合、auto状態は隣接スイッ チとのトランクを作成します。auto状態は、トランクになる意図を伝播しません。auto状 態は、トランキングの決定を行うために、ネイバースイッチだけに依存します。

desirable:DTPは、ISLトランクを確立する隣接スイッチと通信します。desirable設定のス イッチは、そのスイッチがISLトランクになることができ、隣接スイッチもISLトランクに なることを通知します。Ciscoテクニカルサポートでは、トランクリンクのポートで desirableトランキングモードを設定することを推奨しています。on:DTPはネイバースイ ッチと通信されます。on状態は、隣接スイッチの状態に関係なく、ポートでISLトランキン グを自動的に有効にします。ポートは、ISLトランクを明示的にディセーブルにするISLパ ケットを受信しない限り、ISLトランクのままです。nonegotiate: DTPはネイバースイッ チに対して話されません。nonegotiate状態は、隣接スイッチの状態に関係なく、ポートで ISLトランキングを自動的に有効にします。off:他のスイッチポートでのDTPモードの設定 に関係なく、このポートではISLを使用できません。次の表に、DTPモードの15の可能な一 意の組み合わせを示します。この表は、組み合わせがアクティブな双方向トランクになる かどうかも示しています。理論的には、リンク上の一方の方向でトランキングでき、もう 一方の方向ではトランキングできませんが、このようなトランキングは実行しないでくだ さい。スイッチのSTPの状態の変更に関連する他のメッセージが表示されることがありま す。これらのメッセージは、このドキュメントに関連するものではありません。このプロ トコルの詳細<u>は、『Catalystスイッチでのスパニングツリープロトコル(STP)について</u>』を

参照してください。スイッチの設定をクリアして開始したため、STPパラメータのデフォ ルトが設定されています。STPのデフォルトパラメータは、このドキュメントの成功に必 要な接続を提供する必要があります。

13. トランクリンクを確認するには、スイッチAのプロンプトで**show trunk 2/1**コマンドを発行 します。

Switch-A> (enable) show trunk 2/1 Port Mode Encapsulation Status Native VLAN \_\_\_\_\_ \_\_\_\_ 2/1 desirable isl trunking 1 Port VLANs allowed on trunk 2/1 2,1002-1005 VLANs allowed and active in management domain Port \_\_\_\_\_ \_\_\_\_\_ 2/1 2,1002-1005 VLANs in spanning tree forwarding state and not pruned Port \_\_\_\_\_ \_\_\_\_\_ 2/1 2,1002-1005

Switch-A> (enable)

これで、トランキングが動作可能であることがわかります。注:VLAN1~1005は、デフ ォルトですべてのトランクポートで許可されます。許可されるVLANのリストからVLAN 1をクリアできます。VLAN1をトランクから削除しても、トランクインターフェイスは VLAN1のCDP、VTP、PAgP、およびDTPなどの管理トラフィックを送受信し続けます。 VLAN1002-1005を削除することはできません。5.4(x)より前のバージョンCatOSでは、 VLAN1を設定します。CatOSのトランクでVLANを制限するには、それらをクリアします 。clear trunk 2/1 1-1001コマンドを発行します。トランクで許可されるVLANを確立するに は、スイッチAでset trunk 2/1 2コマンドを発行します。

Switch-A>(enable) **clear trunk 2/1 1-1001** Removing Vlan(s) 1-1001 from allowed list. Port 2/1 allowed vlans modified to 4. Switch-A> (enable)

Switch-A>(enable) set trunk 2/1 2
Adding vlans 2 to allowed list.
Port(s) 2/1 allowed vlans modified to 5.
Switch-A>(enable)

次の出力では、このトランクリンク上のVLAN 1と2だけの権限が付与されていることに注 目してください。

Switch-A> (enable) show trunk 2/1 Mode Encapsulation Status Port. Native VLAN \_\_\_\_\_ \_\_\_\_\_ trunking 1 isl 2/1 desirable Port VLANs allowed on trunk \_\_\_\_\_ ------\_\_\_\_\_ 2/11 - 1005Port VLANs allowed and active in management domain \_\_\_\_\_ 2/1 1-2 Port VLANs in spanning tree forwarding state and not pruned \_\_\_\_\_ 2/1 1-2 Switch-A> (enable)

## 14. スイッチAからスイッチBにpingを実行し、スイッチがトランクリンク経由で相互に通信で きることを確認します。

Switch-A> **ping 172.16.84.18** 172.16.84.18 is alive Switch-A>

## <u>結果のトラブルシューティング</u>

### <u>CatOSのトラブルシューティングに使用するコマンド</u>

- show port capabilities mod/port:ポートの物理ステータスとポート機能を表示します。
- show trunk mod/port:特定のポートのトランキング情報を表示します。
- show vtp domain: VTP情報を表示します。
- show vlan vlan\_number : 特定のVLANの情報を表示します。
- show spantree vlan\_number : 特定のVLANのスパニングツリーのステータスを表示します。
- show interfaces:sc0およびsl0の設定を表示します。
- ping:インターネット制御メッセージプロトコル(ICMP)エコーメッセージを別のIPホストに 送信します。

**注:複数のイ**ンターフェイスとVLANを持つスイッチでは、**showコマンドで**module/portまたは VLAN番号を指定して、コマンド出力を制限します。**?**の使用引き数**showコ**マンドを使用すると、 どのコマンドで*mod/port引数を使用できるかが表示*されます。たとえば、show trunk ?show trunk mod/port が許可されることを示します。

## <u>Cisco IOSソフトウェアの手順</u>

手順は以下のとおりです。

- 端末をスイッチのコンソール ポートに接続します。詳細については、次のドキュメントを 参照してください。<u>Catalyst スイッチのコンソール ポートに端末を接続する方法</u>
- 2. 使用することを決定したポートがISLトランキングをサポートしていることを確認します。
   現在、Cisco IOSソフトウェアのモジュールまたはポートの機能を表示するコマンドはあり ません。Catalyst 6500/6000シリーズスイッチ用のすべての10/100BASE-T、1000BASE-TX、100BASE-SX/LX/ZXタイプのイーサネットモジュールは、ISLをサポートしていますト ランキング。注:10ギガビットイーサネットスイッチングモジュール(WS-X6501-10GEX4)はISLカプセル化をサポートしていません。
- 3. 2つのスイッチポートをイーサネットクロスケーブルで接続します。この例では、スイッチA 2/1ポートがスイッチB 2/1ポートに接続されています。
- 4. ポートが動作可能であることを確認するには、show interfaces fastethernet 2/1 statusコマン ドを発行します。このコマンドでは、次の情報が表示されます。 Switch-A# show interfaces fastethernet 2/1 status

| Port    | Name | Status    | VLAN | Duplex | Speed Type         |
|---------|------|-----------|------|--------|--------------------|
| Fa2/1   |      | connected | 1    | a-full | a-100 10/100BaseTX |
| Switch- | A#   |           |      |        |                    |

5. スイッチAとスイッチBの両方にVLANインターフェイスを設定します。グローバルコンフィ ギュレーションモードでinterface vlan 1コマンドを発行します。IPアドレスを設定する場合 は、スイッチAでip address 172.16.84.17 255.255.255.0コマンドを発行し、スイッチBでip address 172.16.84.17 255.25.255.0を00に0を0に0を0に0します。スイッチポート2/1をレイ ヤ2(L2)インターフェイスおよびVLAN 1のメンバとして設定するには、interface fastethernet 3/1、switchport、およびswitchport access vlan 1コマンドを発行します。Cisco IOSソフトウ ェアのL2インターフェイスの設定の詳細については、次のドキュメントを参照してください 。レイヤ 2 イーサネット インターフェイスの設定 Switch-A(config)# interface vlan 1

```
Switch-A(config-if)# ip address 172.16.84.17 255.255.255.0
Switch-A(config-if)#
```

Switch-A(config)# interface fastethernet 2/1
Switch-A(config-if)# switchport
Switch-A(config-if)# switchport access vlan 1
Switch-A(config-if)#

ACTッチAとBの間のリンクがトランキングされていないことを確認するには、show interfaces fastethernet 2/1 trunkコマンドを発行します。

Switch-A# show interfaces fastethernet 2/1 trunk

Mode Encapsulation Status Native VLAN Port Fa2/1 desirable negotiate not-trunking 1 Port VLANs allowed on trunk Fa2/1 none Port VLANs allowed and active in management domain Fa2/1 none VLANs in spanning tree forwarding state and not pruned Port Fa2/1 none Switch-A#

**注:この出**力で「<sub>VLAN</sub>」という用語は、ポートがトランキングモードでない場合の、このポートのVLAN配置を示します。802.1Qトランキング用にポートを設定している場合は、 <sub>VLAN</sub>フィールドにも、フレームにタグがないVLANが示されます。他のすべてのタグがあり

ます。(逆に、ISLトランキングでは、すべてのデータフレームに適切なVLAN IDが割り当 てられます)。

7. スイッチAからスイッチBにpingを実行し、スイッチがリンク経由で通信できることを確認し ます。

Switch-A> ping 66.123.210.122
Type escape sequence to abort.
Sending 5, 100-byte ICMP Echos to 172.16.84.18, timeout is 2 seconds:
!!!!!
Success rate is 100 percent (5/5), round-trip min/avg/max = 4/21/92 ms
Switch-A>

8. スイッチAでVLAN 2を作成するには、スイッチAでvlan databaseコマンドとvlan 2コマンド を発行します。ステップ11でVTPドメインを確立した後、スイッチBはVLAN 2について学習 します。Cisco IOSソフトウェアコードでのVLANの設定の詳細については、次のドキュメン トを参照してください。VLAN の設定 Switch-A# vlan database Switch-A(vlan)# vlan 2 VLAN 2 added:

Name: VLAN0002 Switch-A(vlan)#exit APPLY completed. Exiting.... Switch-A#  スイッチAおよびBの管理インターフェイスを、ステップ8で作成したVLAN 2に移動します。Cisco IOSソフトウェアモードでは、sc0管理インターフェイスはありません。したがって、スイッチAのホストAとスイッチBのホストBに接続するポートをVLAN 2に設定します。コマンドswitchportとswitchport access vlan 2を発行します。次に、ホストを使用してpingテストを実行します。この例では、ホストAのIPアドレス172.16.85.1/24とホストBの172.16.85.2/24を設定します。 Switch-A(config)# interface fastethernet 2/2 Switch-A(config-if)# switchport Switch-A(config-if)# switchport access vlan 2

show interfacesコマンドを発行して、先ほど行った変更を表示します。次の出力は、スイッ チAでコマンドを発行したことを示しています。出力は、インターフェイス2/2とVLAN 2の 新しい関連付けを示しています。

Switch-A# show interfaces fastethernet 2/2 switchport Name: Fa2/2 Switchport: Enabled Administrative Mode: dynamic desirable Operational Mode: up Administrative Trunking Encapsulation: negotiate Negotiation of Trunking: On Access Mode VLAN: 2 (VLAN0002) Switch-A# show interfaces fastethernet 2/2 switchport Name: Fa2/2 Switchport: Enabled Administrative Mode: dynamic desirable Operational Mode: up Administrative Trunking Encapsulation: negotiate Negotiation of Trunking: On Access Mode VLAN: 2 (VLAN0002) !--- Output suppressed.

10. 代替スイッチに接続しているホストにpingを試みます。スイッチ間のリンクがVLAN 1にあ る間、ポートはVLAN 2にあるため、pingは失敗します。

C:\> **ping 172.16.85.1** Pinging 172.16.85.1 with 32 bytes of data:

Request timed out.
Request timed out.
Request timed out.
Request timed out.
Ping statistics for 172.16.85.1:
Packets: Sent = 4, Received = 0, Lost = 4 (100% loss),
Approximate round trip times in milli-seconds:
Minimum = Oms, Maximum = Oms, Average = Oms

C:\>

- 11. 両方のスイッチに同じVTPドメインを確立します。グローバルコンフィギュレーションモ ードでvtp domain Cookbookコマンドを発行します。注:VTPドメインの名前は Cookbookです。Cisco IOSソフトウェアでのVTPパラメータの設定の詳細については、次 のドキュメントを参照してください。VTP の設定 Switch-A(config) # vtp domain Cookbook Changing VTP domain name from NULL to cookbook Switch-A(config) #
- 12. スイッチ間のトランキングをオンにします。スイッチAのポート2/1をdesirableモードに設 定します。カプセル化タイプとモードを設定するには、switchport trunk encapsulation islコ

マンドとswitchport mode dynamic desirableコマンドを発行します。スイッチBはautoモードです。スイッチBは、2つのスイッチ間のDTPネゴシエーションが完了すると、ポート 2/1をトランキングモードにします。注: Ciscoテクニカルサポートでは、トランクリンクのポートでdesirableトランキングモードを設定することを推奨しています。 Switch-A(config)# interface fastethernet 2/1 Switch-A(config-if)# switchport trunk encapsulation isl Switch-A(config-if)# switchport mode dynamic desirable

このリストでは、DTPを設定できる5つの異なる状態について説明します。auto:ポートは 、ネイバースイッチからのDTPフレームをリッスンします。隣接スイッチがスイッチがト ランクを希望するか、またはスイッチがトランクであることを示す場合、auto状態は隣接 スイッチとのトランクを作成します。auto状態は、トランクになる意図を伝播しません。 auto状態は、トランキングの決定を行うために、ネイバースイッチだけに依存します。 desirable:DTPは、ISLトランクを確立する隣接スイッチと通信します。desirable設定のス イッチは、そのスイッチがISLトランクになることができ、隣接スイッチもISLトランクに なることを通知します。on:DTPはネイバースイッチと通信されます。on状態は、隣接入 イッチの状態に関係なく、ポートでISLトランキングを自動的に有効にします。ポートは、 ISLトランクを明示的にディセーブルにするISLパケットを受信しない限り、ISLトランクの ままです。シスコテクニカルサポートでは、ポートでdesirableトランキングモードを設定 することを推奨しています。nonegotiate:DTPはネイバースイッチに対して話されません 。nonegotiate状態は、隣接スイッチの状態に関係なく、ポートでISLトランキングを自動 的に有効にします。off:他のスイッチポートでのDTPモードの設定に関係なく、このポー トではISLを使用できません。次の表に、DTPモードの15の可能な一意の組み合わせを示し ます。この表は、組み合わせがアクティブな双方向トランクになるかどうかも示していま す。理論的には、リンク上の一方の方向でトランキングでき、もう一方の方向ではトラン キングできませんが、このようなトランキングは実行しないでください。スイッチの STPの状態の変更に関連する他のメッセージが表示されることがあります。これらのメッ セージは、このドキュメントに関連するものではありません。このプロトコルの詳細は、 『Catalystスイッチでのスパニングツリープロトコル(STP)について』を参照してください 。スイッチの設定をクリアして開始したため、STPパラメータのデフォルトが設定されて います。STPのデフォルトパラメータは、このドキュメントの成功に必要な接続を提供す る必要があります。

13. トランクを確認するには、show interfaces fastethernet 2/1 trunkコマンドを発行します。 Switch-A# show interfaces fastethernet 2/1 trunk

| Port  | Mode          | Encapsulation   | Status          | Native VLAN   |
|-------|---------------|-----------------|-----------------|---------------|
| Fa2/1 | desirable     | isl             | trunking        | 1             |
| Port  | VLANs allowed | l on trunk      |                 |               |
| Fa2/1 | 1-1005        |                 |                 |               |
| Port  | VLANs allowed | and active in   | management dor  | nain          |
| Fa2/1 | 1-2,1002-1005 | 5               |                 |               |
| Port  | VLANs in spar | ning tree forwa | arding state an | nd not pruned |
| Fa2/1 | 1-2,1002-1005 | 5               |                 |               |

これで、トランキングが動作可能であることがわかります。注:VLAN1~1005は、デフォルトですべてのトランクポートで許可されます。許可されるVLANのリストからVLAN 1をクリアできます。トランクからVLAN1を削除しても、トランクインターフェイスは VLAN1のCDP、VTP、PAgP、DTPなどの管理トラフィックを送受信し続けます。トラン ク上のVLANを制限または削除するには、インターフェイスコンフィギュレーションモード でswitchport trunk allowed vlan remove 1-1001コマンドを発行します。このコマンドは、 トランクからすべてのリムーバブルVLANを削除します。switchport trunk allowed vlan add 2コマンドを発行し、トランク上の許可VLANのリストにVLAN 2を追加します。 Switch-A(config-if)# switchport trunk allowed vlan remove 1-1001 Switch-A(config-if)#

Switch-A(config-if) # switchport trunk allowed vlan add 2
Switch-A(config-if) #

次の出力では、トランク上のVLAN 2と1002 ~ 1005の権限に注目してください。 Switch-A# show interfaces fastethernet 2/1 trunk

| Port          | Mode                        | Encapsulation   | Status         | Native VLAN   |
|---------------|-----------------------------|-----------------|----------------|---------------|
| Fa2/1         | desirable                   | isl             | 2,1002-1005    | 1             |
| Port<br>Fa2/1 | VLANs allowe<br>2,1002-1005 | d on trunk      |                |               |
| Port<br>Fa2/1 | VLANs allowe<br>2,1002-1005 | d and active in | management do  | main          |
| Port          | VLANs in spa                | nning tree forw | arding state a | nd not pruned |

- Fa2/1 2,1002-1005
- 14. トランクリンクが動作していることを確認するには、トランクリンクを介してpingを実行します。ホストBからホストAにpingを実行し、VLAN 2経由の接続を確認します。
   C: \> ping 172.16.85.1

Pinging 172.16.85.1 with 32 bytes of data:

Reply from 172.16.85.1: bytes=32 time<10ms TTL=255 Reply from 172.16.85.1: bytes=32 time<10ms TTL=255 Reply from 172.16.85.1: bytes=32 time<10ms TTL=255 Reply from 172.16.85.1: bytes=32 time<10ms TTL=255

Ping statistics for 172.16.85.1:
 Packets: Sent = 4, Received = 4, Lost = 0 (0% loss),
Approximate round trip times in milliseconds:
 Minimum = 0ms, Maximum = 0ms, Average = 0ms

 $C: \setminus >$ 

## <u>結果のトラブルシューティング</u>

### <u>Cisco IOSソフトウェアのトラブルシューティングに使用するコマンド</u>

- show interfaces fastethernet *port/mod* trunk:特定のインターフェイスのトランキング情報を 表示します。
- show vtp status: VTP情報を表示します。
- show vlan vlan\_number : 特定のVLANの情報を表示します。
- show spanning-tree vlan vlan\_number : 特定のVLANのスパニングツリーのステータスを表示 します。
- show interfaces fastethernet port/mod switchport:L2インターフェイス情報を表示します。
- ping:ICMPエコーメッセージを別のIPホストに送信します。

## <u>関連情報</u>

- ・<u>LAN 製品に関するサポート ページ</u>
- LAN スイッチング テクノロジーに関するサポート ページ
- ・ テクニカル サポートとドキュメント – Cisco Systems